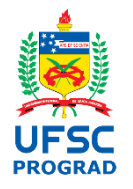

UNIVERSIDADE FEDERAL DE SANTA CATARINA Pró-Reitoria de Graduação e Educação Básica Departamento de Integração Acadêmica e Profissional

### Guia Básico para Registro de Estágio no <u>SIARE</u> -Termo de Compromisso de Estágio (TCE)

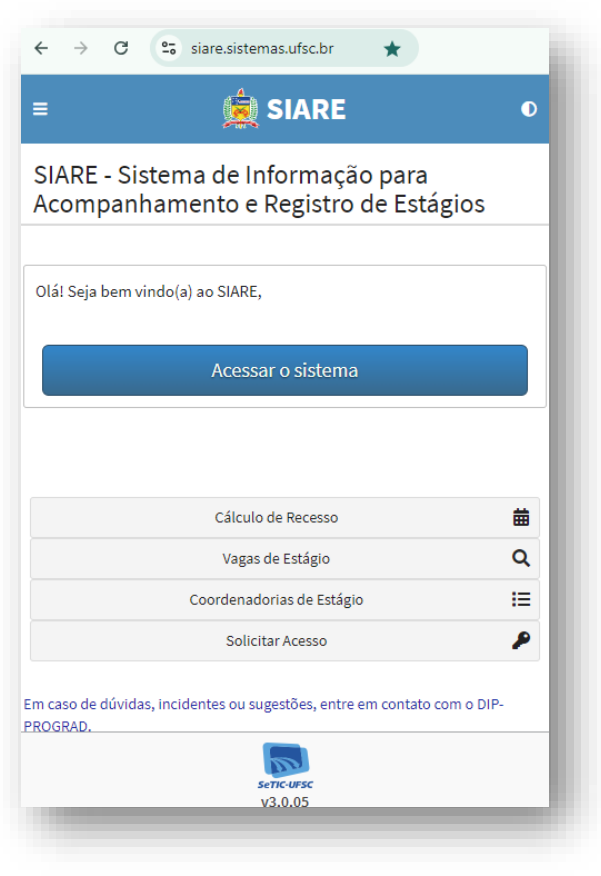

### Alguns lembretes iniciais:

- É obrigatório o registro de todos os estágios no SIARE, conforme determina a legislação do estágio.
- A jornada em atividade de estágio <u>não</u> pode ultrapassar 30 horas semanais. Exceto quando previsto no projeto político pedagógico do curso.
- Registre seu estágio no SIARE <u>antes</u> de iniciar as atividades.
- O sistema permite, excepcionalmente, registro retroativo de até 30 dias. <u>Não</u> são aceitos registros de estágio com mais de 30 dias retroativos.

### Alguns lembretes iniciais:

# Confirme se a concedente possui convênio vigente

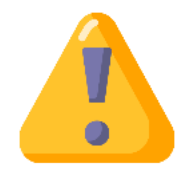

- 1. Acesse o <u>SIARE</u> > menu Convênio;
- 2. Digite o CNPJ da concedente e verifique se há convênio vigente com a UFSC na data de início do seu estágio;
- 3. Se não houver, a concedente precisará celebrar convênio. As instruções estão disponíveis no <u>site do DIP</u>
- 4. Dúvidas a respeito de convênio:
  - dip.prograd@contato.ufsc.br
  - (48) 3721-9301 ou (48) 3721-9296

# Registrando o estágio no SIARE

1. Acesse <u>siare.sistemas.ufsc.br</u> e faça login com matrícula e senha da UFSC

|                                | P 10 13                                                                                                    |                                     |
|--------------------------------|----------------------------------------------------------------------------------------------------|-------------------------------------|
| SIARE - Sistem<br>Acompanhame  | a de Informação para<br>ento e Registro de Est                                                                                  | ágios                               |
|                                |                                                                                                    | -8                                  |
| Olá! Seja bem vindo(a)         | ao SIARE,                                                                                                    |                                     |
|                                |                                                                                                    |                                     |
|                                |                                                                                                    |                                     |
|                                |                                                                                                    |                                     |
|                                | Cálculo de Recesso                                                                                                    | 曲                                   |
|                                | Cálculo de Recesso<br>Vagas de Estágio                                                                                          | iii<br>م                            |
| c                              | Cálculo de Recesso<br>Vagas de Estágio<br>ioordenadorias de Estágio                                                             | #<br>Q<br>:::                       |
| C                              | Cálculo de Recesso<br>Vagas de Estágio<br>oordenadorias de Estágio<br>Solicitar Acesso                                          | iii<br>Q<br>!:≡<br>₽                |
| C<br>m caso de dúvidas, incide | Cálculo de Recesso<br>Vagas de Estágio<br>coordenadorias de Estágio<br>Solicitar Acesso<br>Intes ou sugestões, entre em contato | time<br>Q<br>Him<br>P<br>Com o DIP- |

# 2. Clique em "solicitar novo registro de estágio"

Solicitação de Registro de Estágio

Para solicitar um novo Registro de Estágio clique aqui.

3. Preencha as informações solicitadas no sistema

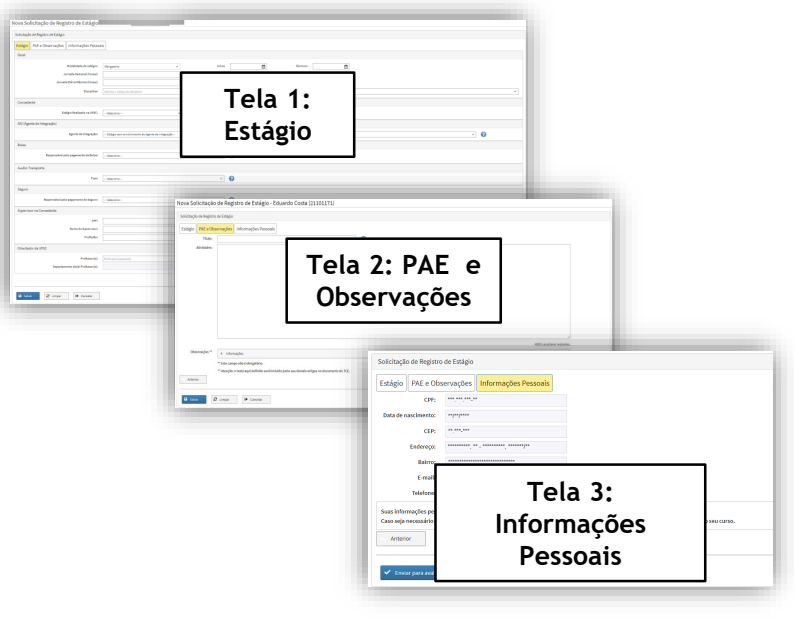

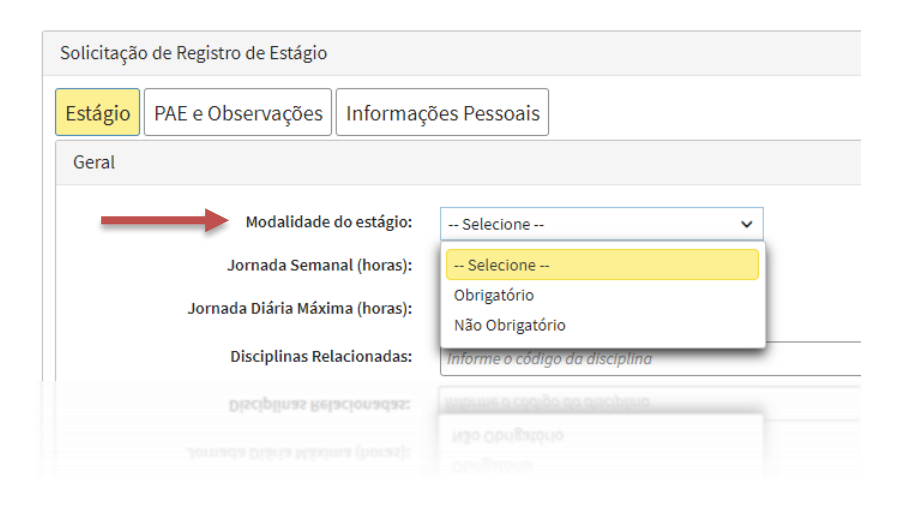

## Verifique se o seu estágio é obrigatório ou não obrigatório:

É importante que o registro dos estágios obrigatórios sejam feitos logo no início do semestre. pois 0 atraso pode comprometer o total de horas do estágio com a jornada máxima diária e semanal. Além disso, para estar protegido(a) em termos legais (seguro pessoal e responsabilidade técnica), é essencial fazer o registro antes do início das atividades de campo.

Preencha os dados solicitados de acordo com as informações repassadas pela concedente (local em que você irá estagiar). Para estágios realizados fora da UFSC<sup>1</sup>, a concedente deve informar as seguintes informações para o registro:

- Data de início do estágio
- Data de término
- Jornada Semanal
- Jornada diária máxima
- CNPJ da concedente
- Possui Agente de Integração (AGI)<sup>2</sup>? Se sim, qual o nome do AGI e do representante do AGI?
- Valor da bolsa<sup>3</sup>
- Modalidade do auxílio transporte<sup>3</sup>: fornecido pela empresa ou pago em pecúnia/dinheiro? Diário ou Mensal? Qual o valor?
- Seguro<sup>4</sup>:
  - CNPJ da seguradora
  - Número da apólice de seguro
  - Nome da seguradora
- Nome do supervisor na concedente
- CPF do supervisor
- Profissão do supervisor
- Professor Orientador da UFSC
- Título do estágio
- Plano de atividades que serão desempenhadas
  - <sup>1</sup> Estágios pagos pela UFSC estão melhor explicados neste <u>link</u>.
  - <sup>2</sup> AGI: é uma empresa contratada pela concedente para intermediar o estágio. Ex: CIEE, IEL, FEPESE, etc.
  - <sup>3</sup> Bolsa e Auxílio Transporte: Preenchimento obrigatório nos casos de estágio não-obrigatório.
  - <sup>4</sup> Seguro: Sempre pago pela UFSC em estágios obrigatórios; pago por concedente e/ou AGI em estágios não obrigatórios.

#### Tela 1: Estágio

| Nova Solicitação de Registro de Estágio      |                                                               |        |             |             |
|----------------------------------------------|---------------------------------------------------------------|--------|-------------|-------------|
| Solicitação de Registro de Estágio           |                                                               |        |             |             |
| Estágio PAE e Observações Informações Pessoa | 8                                                             |        |             |             |
| Geral                                        |                                                               |        |             |             |
| Nodalidada do estágio:                       | Obrptérie v Ini                                               | nices: | ios Timinat |             |
| Jornada Samanal (horas)(                     |                                                               |        |             |             |
| Jornada Diária Hási ma (horas)t              |                                                               |        |             |             |
| Disciplinal                                  | informe o código de duciplina                                 |        |             | ¥           |
| Concedente                                   |                                                               |        |             |             |
| Estágio Realizado na UFSC:                   | -Selectore- v                                                 |        |             |             |
| AGI (Azante de Interaciio)                   |                                                               |        |             |             |
| family de latera de l                        | - Statistic series and discussion do terroris do intereste de |        |             | 0           |
| Agaria de Imagração:                         | - tatagia seri envolumenta de Agente de Integração            |        |             | U           |
| Bolta                                        |                                                               |        |             |             |
| Responsável pelo pagamento da Bolzai         | - Selectone -                                                 | ۷      | × 0         |             |
| Auxilio Transporte                           |                                                               |        |             |             |
| Typel                                        | -Selectore -                                                  | -      | · 0         |             |
| Seguro                                       |                                                               |        |             |             |
| Researched and a second to de Terrard        |                                                               |        |             |             |
|                                              | - 2010-001 -                                                  |        |             |             |
| Supervisor na Concedente                     |                                                               |        |             |             |
| CPF1                                         |                                                               |        | 0           |             |
| Nome do Supervisori                          |                                                               |        |             |             |
| Profiziki                                    |                                                               |        |             |             |
| Orientador da UFSC                           |                                                               |        |             |             |
| Professor(a):                                |                                                               |        | v           | 0           |
| Departamento da(a) Professor(a):             |                                                               |        |             |             |
|                                              |                                                               |        |             | et Prástesa |
|                                              |                                                               |        |             |             |
| 🖬 Solver 🗱 Lingar 🕪 Canolar                  |                                                               |        |             |             |

É importante que o Plano de Atividades de Estágio (PAE) seja discutido com o(a) professor(a) orientador(a).

Recomendamos atenção no preenchimento deste campo, pois o texto informado aqui é o mesmo que irá aparecer no documento do Termo de Compromisso de Estágio (TCE).

#### Tela 2: PAE e Observações

|             | de Estágio                                                                                    |
|-------------|-----------------------------------------------------------------------------------------------|
| io PAE e Ol | servações Informações Pessoais                                                                |
| Título:     | 0                                                                                             |
| Atividades: |                                                                                               |
|             |                                                                                               |
|             |                                                                                               |
|             |                                                                                               |
|             |                                                                                               |
|             |                                                                                               |
|             |                                                                                               |
|             |                                                                                               |
|             |                                                                                               |
|             |                                                                                               |
| Ob          | 4000 canaderes restantes.                                                                     |
| observações | > informações                                                                                 |
|             | ** Este campo não é obrigatório.                                                              |
|             |                                                                                               |
|             | ** Atenção: o texto aqui definido será incluido junto aos demais antigos no documento do TCE. |

| Tela 3: Informaçõ                                  | es Pessoais                                                                                                    | As informações que irão aparecer<br>nessa tela são importadas                                                                                                    |
|----------------------------------------------------|----------------------------------------------------------------------------------------------------|----------------------------------------------------------------------------------------------------|
| Solicitação de Registro                            | o de Estágio                                                                                                    | automaticamente do cadastro em                                                                                                    |
| Estágio PAE e Ob                                   | servações Informações Pessoais                                                                                                    | Se necessário, acesse o site                                                                                                    |
| CPF:<br>Data de nascimento:                        | **/**/****                                                                                                    | proceda com a alteração                                                                                                    |
| CEP:                                               | ** *** ***                                                                                                    |                                                                                                    |
| Endereço:                                          | ***************************************                                                                                              |                                                                                                    |
| E-mail:                                            | *******@*******                                                                                                    | Aviso                                                                                                    |
| Telefone:                                          | (**) *****_****                                                                                                    | Solicitação de Registro de Estágio enviada com sucesso!                                                                                                    |
| Suas informações pesso<br>Caso seja necessário alt | pais de endereço, e-mail e telefone estão sendo extraídas do sei<br>terar algum valor atualize seu cadastro em http://pessoa.ufsc.br | O número do seu TCE (Termo de Compromisso de Estágio) é:<br>XXXXXX<br>Aguarde a avaliação da coordenação de estágios de seu curso. Você será notificado via e-mail sobre a avaliação conce |
| Anterior                                           |                                                                                                    | ✓ ок                                                                                                    |
| <ul> <li>Enviar para avalia</li> </ul>             | ção da Coordenadoria de Estágios do Curso                                                                                            | r Cancelar                                                                                                    |
| L                                                  |                                                                                                    |                                                                                                    |
|                                                    |                                                                                                    |                                                                                                    |

# Aguardando Análise da Coordenadoria de Estágios do Curso

Feito o registro do TCE, ele ficará na situação "Aguardando Análise da Coordenadoria de Estágios do Curso". O(A) Coordenador(a) irá analisar as informações prestadas e poderá:

Liberar o Termo de Compromisso de Estágio (TCE) para assinaturas ✓
 Solicitar que sejam feitas alterações nas informações prestadas × ——
 Recusar o registro ×

Se houver algo a ser corrigido em seu TCE, o(a) Coordenador(a) de Estágios irá indicar o que está errado e você poderá editar  $\mathscr{I}$  o pedido e submetê-lo, novamente, à avaliação da Coordenadoria de Estágios.

## Aguardando recebimento de cópia assinada do TCE e do PAE

Após aprovação da Coordenadoria de Estágios, seu pedido de TCE ficará na situação "Aguardando recebimento de cópia assinada do TCE e do PAE":

| SIARE - Sistema de Informação para Acompanhamento e Registro de Estágios |                                                                                                    |  |  |
|--------------------------------------------------------------------------|----------------------------------------------------------------------------------------------------|--|--|
| Bem vir                                                                  | ndo(a) O núm                                                                                                    |  |  |
| 0                                                                        | Visualize aqui as vagas de estágio do seu curso                                                                                    |  |  |
| 8                                                                        | Visualize aqui todos os seus estágios.                                                                                             |  |  |
| Solicit                                                                  | tação de Registro de Estágio                                                                                                    |  |  |
| Δ                                                                        | A Coordenadoria de Estágios do Curso aprovou seu estágio, você deve assinar via AssinaUFSC e compartilhar seu TCE para assinatura. |  |  |
| Đ                                                                        | Para solicitar um novo Registro de Estágio clique aqui.                                                                            |  |  |

1. Para assinar, acesse a opção destacada na imagem acima, clique no ícone disponível em PDF, e, em seguida, em Assinar

| So | Solicitação de Registro de Estágio                        |            |          |  |  |  |
|----|-----------------------------------------------------------|------------|----------|--|--|--|
| 0  | • Para solicitar um novo Registro de Estágio clique aqui. |            |          |  |  |  |
|    | PDF                                                       | TCE \$     | Início ≑ |  |  |  |
|    |                                                           |            |          |  |  |  |
|    | 🏂 Assi                                                    | nar        |          |  |  |  |
|    | 🔓 Con                                                     | npartilhar |          |  |  |  |
|    |                                                           |            |          |  |  |  |

2. Para recolher as demais assinaturas, no mesmo ícone de PDF, clique em Compartilhar, copie o link e o envie, por e-mail, às demais partes

### Sugestão de ordem para assinaturas

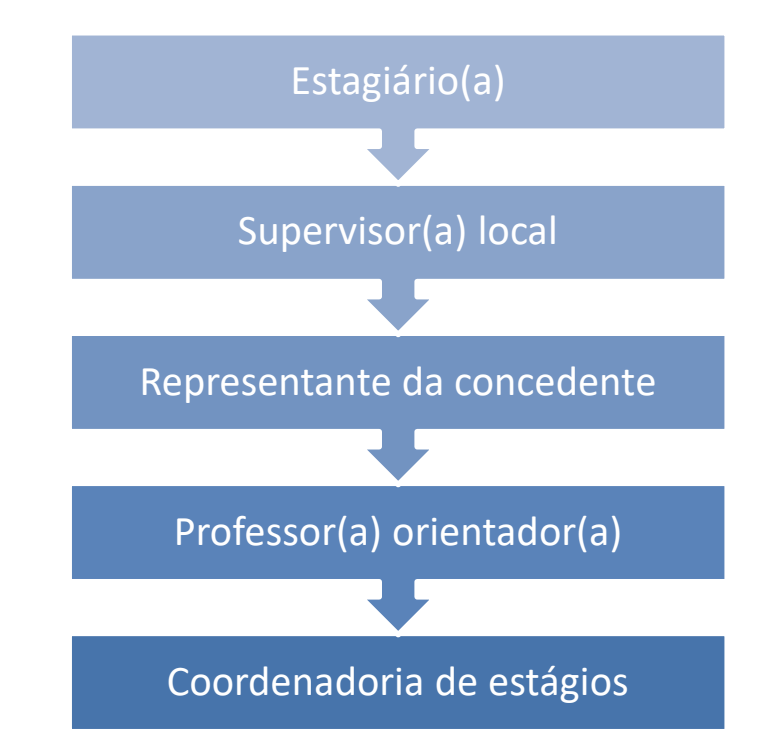

# Assinatura digital x Assinatura Física

A assinatura digital do Gov.BR é gratuita e está disponível a todos os cidadãos brasileiros (mais informações <u>aqui</u>). O link de assinatura gerado pelo SIARE permite que pessoas não cadastradas na UFSC o assinem utilizando seu acesso Gov.BR.

Além da assinatura Gov.BR, a UFSC também aceita assinaturas digitais com certificação ICP-Edu ou ICP-Brasil.

Caso a concedente do seu estágio recuse assinatura digital, será necessária a impressão do arquivo do TCE (número de vias indicado ao final do TCE) e recolhimento de todas as assinaturas de forma física no papel do documento impresso.

A ordem sugerida é a mesma para as assinaturas digitais.

## Estágio em andamento

Após o documento assinado ser enviado à Coordenadoria de Estágios do Curso, ele será inserido no SIARE e seu estágio passará à situação "Em andamento".

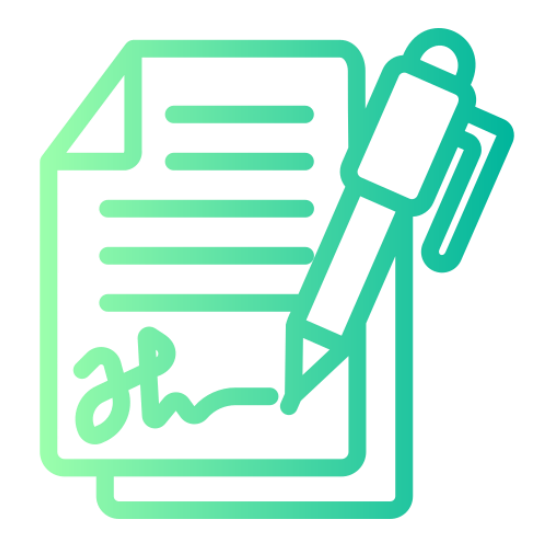

## **Outros documentos**

O SIARE permite a solicitação de outros documentos além do TCE.

- Termo Aditivo: indicado para mudanças no decorrer do seu estágio, como prorrogação da data final e alteração de carga horária, valor da bolsa, plano de atividades de estágio (PAE), nome do professor Orientador ou Supervisor de estágio.
- Termo de Rescisão: Caso haja desligamento antes da data prevista, você deve solicitar Termo de Rescisão;
- Relatório de Atividades de Estágio Não Obrigatório (RAENO): o sistema disponibiliza RAENO Parcial a cada 6 meses de estágio. Já o RAENO Final fica disponível a partir dos últimos 30 dias. A entrega dos RAENOs Finais é item obrigatório para a colação de grau (<u>RN nº 73/2016/Cun</u> Art. 28, §3º).

\* Relatórios de estágio obrigatório não são inseridos no SIARE

# Informações e Contatos

DIP - Departamento de Integração Acadêmica e Profissional <u>dip.prograd@contato.ufsc.br</u> (48) 3721-9446 / 9296